# Broadcom CA Test Data Manager Azure Kubernetes Service

Continuous Testing Solution Engineering Team

**DRAFT version 1.0** 

April, 2021

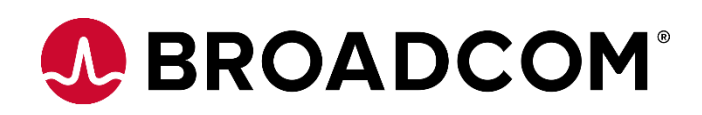

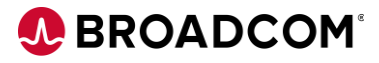

# Table of Contents

| Introduction                                                 | 3  |
|--------------------------------------------------------------|----|
| TDM Architecture Diagram                                     | 3  |
| Example Setup                                                | 4  |
| Connecting to TDM                                            | 7  |
| Troubleshooting/Useful commands                              | 7  |
| Appendix A: Creating your own Azure Container Registry (acr) | 9  |
| Appendix B: Using Azure SQL for the TDM Repository ("gtrep") | 10 |
| Appendix C: Sample .yaml files                               | 16 |

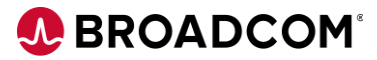

# Introduction

The purpose of this document is to provide information about deploying Broadcom Test Data Manager in the Azure Kubernetes Service (AKS) cloud environment. The steps described below are for a PROOF OF CONCEPT only. It does not address scalability, security, or storage requirements beyond a simple proof. Production deployments of TDM in AKS require additional configuration per your organizational standards.

Note:

- This guide deals discusses AKS-specific steps and modifications. See the companion "TDM Docker for Kubernetes" document that describes the foundational information.
- AKS is not formally supported by Broadcom beyond the standard Kubernetes functions.

# **TDM Architecture Diagram**

The below diagram shows a basic TDM K8s logical deployment architecture.

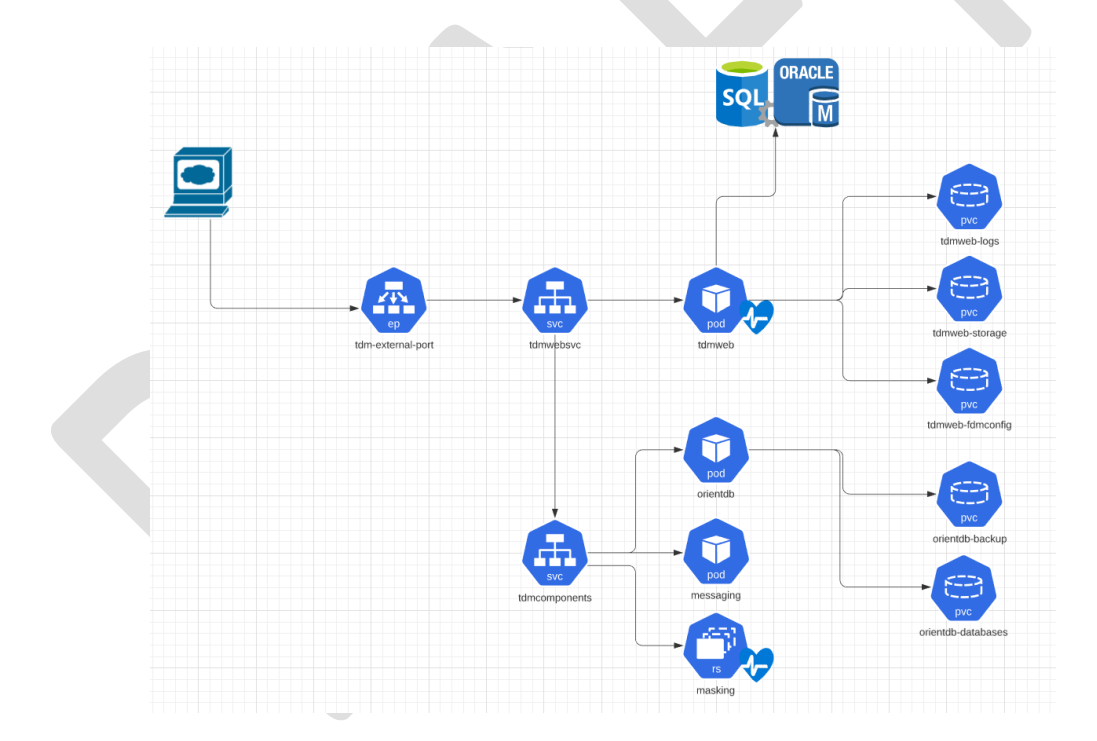

• tdmweb-fdmconfig is obsolete on the diagram above; you won't see it referenced below

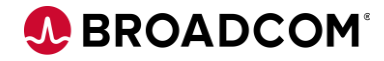

# **Example Setup**

The steps noted here are accurate of the date of the publication of this document. Any modifications in AKS or the Broadcom docker images should be verified to determine if changes need to be verified.

These steps are based on the <u>AKS Quickstart</u> example.

Pre-requisites:

- Azure account
- Access to Azure Cloud Shell (Bash) with storage account already created.
- An empty TDM "Test Data Repository" (SQL Server or Oracle) instance is available. (See <u>Appendix B</u> for an AzureSQL setup example).
- 1 Launch Azure Cloud Shell (Bash)
- 2 Create an Azure resource group to hold your AKS information (if not already done)

az group create --name myTDMAKSResourceGroup --location eastus2

3 Create an AKS cluster. The node count is determined by your architectural needs. Refer to the AKS Quickstart documentation regarding the pre-requisites should you enable the monitoring addon. DS3 is the minimum size VM suitable for TDM.

az aks create --resource-group myTDMAKSResourceGroup --name myAKSTDMCluster --node-count 1 --enable-addons monitoring --node-vm-size Standard\_DS3\_v2 --generate-ssh-keys [optionally, if the images registry is ACR]: --attach-acr /subscriptions/<subscriptionid>/resourceGroups/myTDMAKSResourceGroup/provi

/subscriptions/<subscriptionid>/resourceGroups/myTDMAKSResourceGroup/provi ders/Microsoft.ContainerRegistry/registries/<acrname>

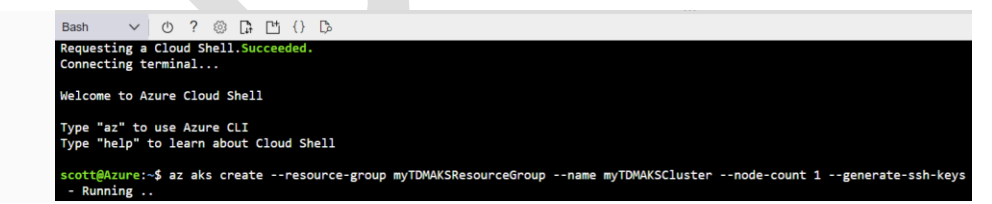

\* Refer to the quickstart for information on how to enable monitoring.

(Review the JSON response to verify the provisioningState is "Succeeded")

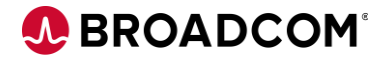

4 After the deployment is complete, get the cluster credentials to save to the config file. az aks get-credentials --resource-group myTDMAKSResourceGroup --name myAKSTDMCluster

Merged "myAKSTDMCluster" as current context in /home/<id>/.kube/config

5 Confirm that the nodes are created

kubectl get nodes

NAME STATUS ROLES AGE VERSION

aks-nodepool1-33788036-vmss000000 Ready agent 98s v1.18.14

6 See <u>Appendix C</u> for example .yaml files for the deployment

Update the TDM-k8-Complete-AKS.yaml for the 6 GTREP\* variables with the gtrep database information. Examples shown below:

- name: GTREP\_DATABASE

value: gtrep

- name: GTREP\_DB\_TYPE

value: sqlserver

- name: GTREP\_HOST

value: <mytdmrepo>.database.windows.net

- name: GTREP\_PASSWORD

value: "<mypswd>"

- name: GTREP\_PORT

value: "1433"

- name: GTREP\_USER

value: gtrep

Update the TDM-k8-Complete-AKS.yaml "images:" tags to point to the private docker registry where you've pushed the TDM Docker images downloaded from the Broadcom Support site. See <u>Appendix A</u> for example commands to configure Azure Container Registry to host these images.

7 Open the Cloud Shell. Once the Bash shell appears, upload the two .yaml files

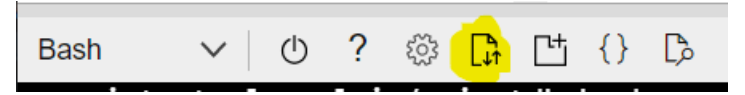

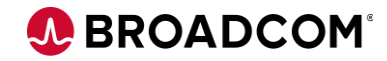

Now we are ready to create Persistent Volumes per <u>AKS policies</u>. From the Bash shell, execute:

kubectl apply -f TDM-k8s-Storage-AKS.yaml

persistentvolumeclaim/tdmweb-logs created

persistentvolumeclaim/tdmweb-storage created

persistentvolumeclaim/tdmweb-fdmconfig created

persistentvolumeclaim/orientdb-backup created

persistentvolumeclaim/orientdb-config created

persistentvolumeclaim/orientdb-databases created

8 Next, run the complete yaml to create the pods & services

## kubectl apply -f TDM-k8s-Complete-AKS.yaml

service/tdmwebsvc created

service/tdmcomponents created

service/tdm-external-port created

pod/orientdb created

pod/messaging created

pod/action-download created

pod/tdmweb created

deployment.apps/masking created

**NOTE**: It will take some number of minutes [10-12] for TDM to fully start – you can use the "kubectl logs tdmweb" command to monitor the progress of the services starting up. The server is up when you see

31-Mar-2021 18:40:23.400 INFO [main] org.apache.catalina.startup.Catalina.start Server startup in [301,382] milliseconds

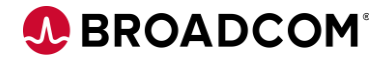

## 9 Determine how to access TDM running on pods in the cluster

# Connecting to TDM

## kubectl --namespace default get services

| NAME              | TYPE         | CLUSTER-IP   | EXTERNAL-IP P            | ORT(S)            |
|-------------------|--------------|--------------|--------------------------|-------------------|
| kubernetes        | ClusterIP    | 10.0.0.1     | <none></none>            | 443/TCP           |
| tdm-external-port | LoadBalancer | 10.0.80.61   | <mark>40.76.153.8</mark> | 443:30610/TCP     |
| tdmcomponents     | ClusterIP    | None         | <none></none>            | 2424/TCP,5671/TCP |
| tdmwebsvc         | NodePort     | 10.0.107.188 | <none></none>            | 8443:31141/TCP    |

You'll see a tdm-external-port look for the EXTERNAL-IP address and the mapped port. Use that address/port combination with /TestDataManager to point a browser to the TDM Portal interface.

e.g. https://40.76.153.8:443/TestDataManager

You will use port 443 in the URL. This is mapped to the internal port 8443 in the "complete" .yaml file.

Login with the default administrator/marmite combination to verify that connectivity is correct.

A quick use-case checkout can be performed by creating another SQL Database, and selecting "sample" at the Additional Settings/Data source section – that will create an AdventureWorksLT sample db on your db server.

# Troubleshooting/Useful commands

Verify that the external port is available:

## kubectl get service tdm-external-port –watch

Check pod status via command line:

#### kubectl get pods

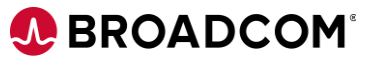

Alternately, use the Kubernetes monitoring dashboard to check status of pods, etc.

| Home > myTDMAKSResourceGroup > myTDMCluster                                                                               |          |
|----------------------------------------------------------------------------------------------------|----------|
| myTDMCluster   Insights     Kubernetes service                                                                            | ×        |
|                                                                                                    |          |
| Clocks                                                                                                    |          |
| Monitoring What's new Cluster Reports (Preview) Nodes Controllers Containers Deployments (Preview)                        |          |
| ♥ Insights Search by name Metric: CPU Usage (millicores) マ Min Avg 50th 90th 95th Max *                                   | s        |
| Alerts 2 items                                                                                                    |          |
| mi Metrics NAME STATUS 95TH % 14 95TH CONTAINERS UPTIME CONTROLLER TREND 95TH % (1 BAR = 15M) Environment Variables Value |          |
| Diagnostic settings                                                                                                    | bbitmq   |
| Advisor recommendations RABBITMQ_LOGS /var/log/ra                                                                         | obitmq   |
| P Logs                                                                                                    | obitmq   |
| Workbooks DEFAULT_PASS (cry11hYSp                                                                                         | Zrm87P   |
| Automation RABBITMQ_SSL_CA /home/tes                                                                                      | ca/cace  |
| Tasks (preview)                                                                                                    | /er/cert |
| Export template                                                                                                    |          |

Execute the below command to verify that the gtrep db initialization/services startup script has completed successfully:

## kubectl logs tdmweb

Execute the below command to verify that the tdmweb container is running properly:

kubectl describe pod tdmweb

Other key commands:

# kubectl describe pvc

Shows the structure and status of the Storage.

#### kubectl describe node

Shows the current status of the K8s node hosting the pods

# Appendix A: Creating your own Azure Container Registry (acr)

```
az acr create --resource-group <myResourceGroup> --name <acrName> --sku Basic
Then, from a Docker system with the images pulled & (with azure client installed)
az acr login --name <acrName>
docker tag (your docker image/version) <acrLoginServer>/(your front-end docker
image/version)
docker images (verify the tag)
docker push <acrLoginServer>/(your docker image/version)
(repeat for all images, resulting in) :
az acr repository list --name <acrName>
Γ
"tdm/action-service",
"tdm/masking",
"tdm/messaging",
"tdm/orientdb",
"tdm/tdmtools",
"tdm/tdmweb"
1
Use attach-acr switch when creating cluster.
az aks create \
    --resource-group myResourceGroup \
    --name myAKSTDMCluster \
    --node-count 1 \
    --generate-ssh-keys \
```

```
--attach-acr <acrName>
```

Use full path to acr if not in the same subscription - see here.

# Appendix B: Using Azure SQL for the TDM Repository ("gtrep")

Pre-requisites: Logged in with your Azure ID, with an Azure Resource Group created.

SQL Server Management Studio installed on your local system.

While in the Resource Group dashboard, Click the Add button and select SQL Database

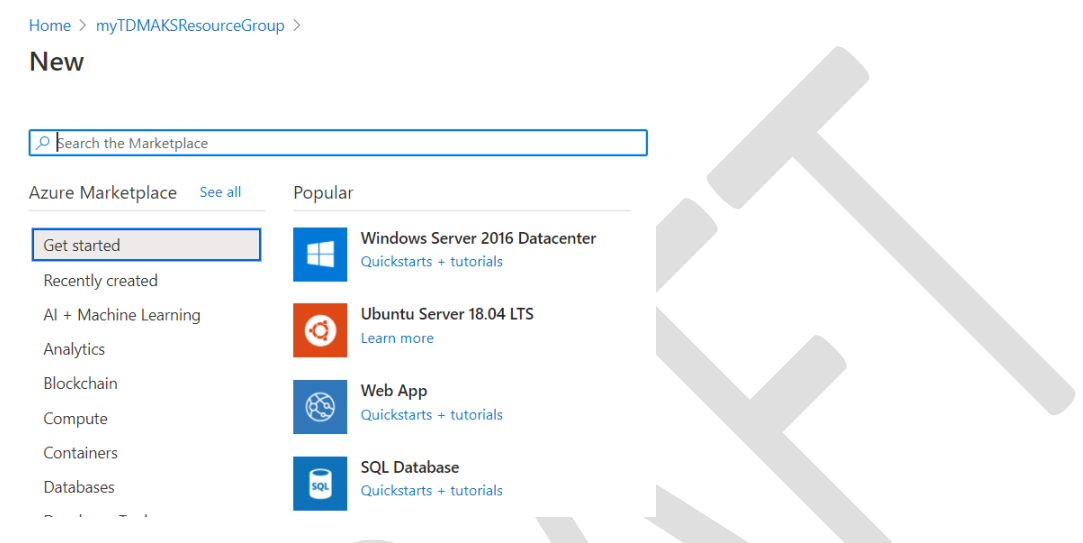

Define the database name (**MUST BE "gtrep"**), and create a new server. Configure the storage to your organization's needs.

#### Create SQL Database

| Microsoft                  |                                         |   |
|----------------------------|-----------------------------------------|---|
| manage all your resources. | ، ت                                     | 2 |
| Subscription * ①           | Visual Studio Professional Subscription | ~ |
| Resource group * ①         | myTDMAKSResourceGroup                   | ~ |
|                            | Create new                              |   |

#### Database details

Enter required settings for this database, including picking a logical server and configuring the compute and storage resources

| Database name *                   | gtrep                                                  | ~      |
|-----------------------------------|--------------------------------------------------------|--------|
| Server * ①                        | (new) sschmitz-tdmrepo (East US 2)                     | $\sim$ |
|                                   | Create new                                             |        |
| Want to use SQL elastic pool? * ① | 🔿 Yes 💿 No                                             |        |
| Compute + storage * 🛈             | General Purpose                                        |        |
|                                   | Gen5, 2 vCores, 32 GB storage, zone redundant disabled |        |
|                                   | Configure database                                     |        |

\*\*\*\* IT IS CRITICAL TO DEFINE A DATABASE CONFIGURATION THAT IS PERFORMANT. IF THE TDM REPOSITORY INITIALIZATION CANNOT COMPLETE WITHIN 300 SECONDS (5 MINUTES), THEN THE TDMWEB POD WILL NEVER STABILIZE & TDM WON'T WORK \*\*\*

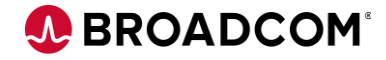

Specify a public endpoint and allow Azure services and resources to access the server. Add current client IP address.

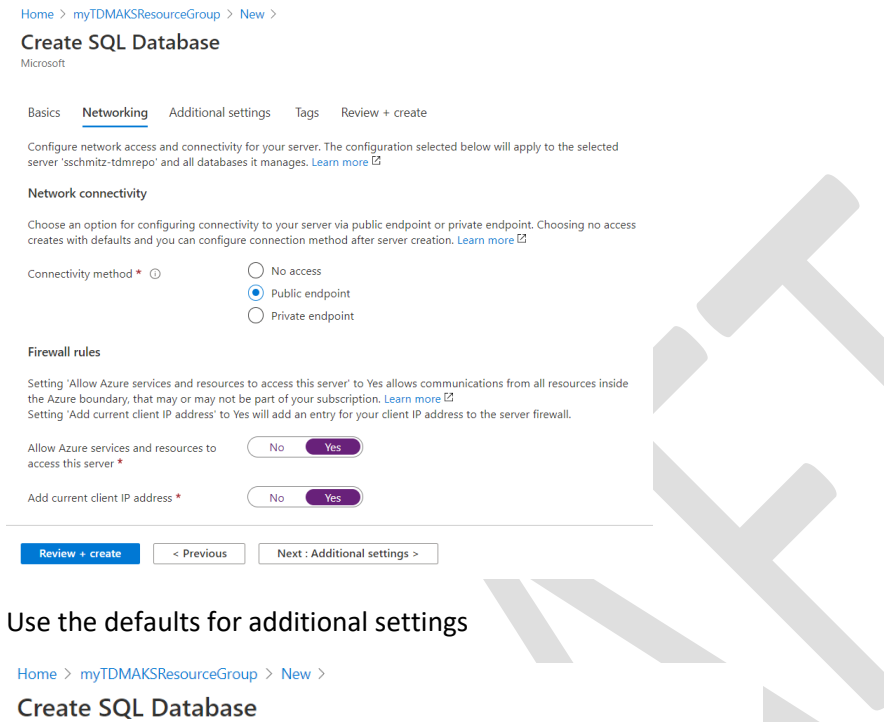

| Creat                 | e SQL Da                                | Itabase                                                                                                    |  |
|-----------------------|-----------------------------------------|----------------------------------------------------------------------------------------------------|--|
| Dasics                | менчоткінд                              | Autiuonal settings lags neview + create                                                                                                    |  |
| Customiz              | e additional conf                       | figuration parameters including collation & sample data.                                                                                                    |  |
| Data sou              | urce                                    |                                                                                                    |  |
| Start with            | a blank databas                         | se, restore from a backup or select sample data to populate your new database.                                                                              |  |
| Use exist             | ing data *                              | None Backup Sample                                                                                                    |  |
| Databas               | e collation                             |                                                                                                    |  |
| Database<br>default d | collation defines<br>atabase collation  | is the rules that sort and compare data, and cannot be changed after database creation. The<br>n is SQL_Latin1_General_CP1_CI_AS. Learn more <sup>[2]</sup> |  |
| Collation             | * (i)                                   | SQL_Latin1_General_CP1_CI_AS                                                                                                    |  |
|                       |                                         | Find a collation                                                                                                    |  |
|                       |                                         |                                                                                                    |  |
| Azure D               | efender for SQL                         | L                                                                                                    |  |
| Protect y<br>advanced | our data using A:<br>I threat protectio | zure Defender for SQL, a unified security package including vulnerability assessment and<br>on for your server. Learn more 🖸                                |  |
| Get starte            | ed with a 30 day                        | free trial period, and then 15 USD/server/month.                                                                                                    |  |
| Enable A:             | zure Defender fo                        | or SQL * ① Start free trial Not now                                                                                                    |  |
|                       |                                         |                                                                                                    |  |

Review + create < Previous Next : Tags >

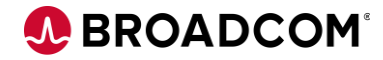

# Create the database/database server

Home > myTDMAKSResourceGroup > New >

Create SQL Database

Microsoft frequency as my Azure subscription; and (c) agree that Microsoft may share my contact, usage and transactional informatior third-party offerings. For additional details see Azure Marketplace Terms. <sup>[2]</sup>

| Basic | s |
|-------|---|

| Subscription      | Visual Studio Professional Subscription                                 |  |
|-------------------|-------------------------------------------------------------------------|--|
| Resource group    | myTDMAKSResourceGroup                                                   |  |
| Region            | East US                                                                 |  |
| Database name     | gtrep                                                                   |  |
| Server            | (new) sschmitz-tdmrepo                                                  |  |
| Compute + storage | General Purpose: Gen5, 2 vCores, 32 GB storage, zone redundant disabled |  |

#### Networking

| Allow Azure services a                                                                                                    |                                                                                                    |                                                                                                    |                                                                                                    |                                                                                                    |                |
|----------------------------------------------------------------------------------------------------|----------------------------------------------------------------------------------------------------|----------------------------------------------------------------------------------------------------|----------------------------------------------------------------------------------------------------|----------------------------------------------------------------------------------------------------|----------------|
| access this server                                                                                                    | and resources to                                                                                                    | Yes                                                                                                    |                                                                                                    |                                                                                                    |                |
| Add current client IP a                                                                                                    | address 35.227.4.138                                                                                                    | 3 Yes                                                                                                    |                                                                                                    |                                                                                                    |                |
| Private endpoint                                                                                                    |                                                                                                    | None                                                                                                    |                                                                                                    |                                                                                                    |                |
|                                                                                                    |                                                                                                    |                                                                                                    |                                                                                                    |                                                                                                    |                |
| Additional settings                                                                                                    |                                                                                                    |                                                                                                    |                                                                                                    |                                                                                                    |                |
|                                                                                                    |                                                                                                    |                                                                                                    |                                                                                                    |                                                                                                    |                |
| Use existing data                                                                                                    |                                                                                                    | Blank                                                                                                    |                                                                                                    |                                                                                                    |                |
| Collation                                                                                                    |                                                                                                    | SQL_Latin1_General_CP1_CI_AS                                                                                                    |                                                                                                    |                                                                                                    |                |
| Create < F                                                                                                    | Previous Do                                                                                                    | wnload a template for automation                                                                                                    | 5628c8b7   Oveniew *                                                                                                   |                                                                                                    |                |
| Deployment                                                                                                    | abase.newDatab                                                                                                    | aserver_4209dc0b9114                                                                                                    | Sosocod/   Overview &                                                                                                  |                                                                                                    |                |
| arch (Ctrl+/)                                                                                                    | к 📋 Delete 🚫 Cancr                                                                                                    | al 🚹 Redeploy 🏷 Refresh                                                                                                    |                                                                                                    |                                                                                                    |                |
| verview                                                                                                    | 🙆 We'd love your fee                                                                                                    | viharki →                                                                                                    |                                                                                                    |                                                                                                    |                |
| outs                                                                                                    | C nea lote your tee                                                                                                    | under ni -                                                                                                    |                                                                                                    |                                                                                                    |                |
| utputs                                                                                                    | 📀 Your depl                                                                                                    | oyment is complete                                                                                                    |                                                                                                    |                                                                                                    |                |
| mplate                                                                                                    | Deployment nam                                                                                                    | ne: Microsoft.SQLDatabase.newDatabaseNewServe St<br>isual Studio Professional Subscription C                                                                                                    | art time: 1/5/2021, 9:52:13 AM<br>prrelation ID: 3ba0f59d-7681-4a34-870d-e9c5                                          | ∂e29890f                                                                                                    |                |
|                                                                                                    | Subscription: Vi<br>Resource group:                                                                                                    | myTDMAKSResourceGroup                                                                                                    |                                                                                                    |                                                                                                    |                |
|                                                                                                    | Subscription: Vi<br>Resource group:     Deployment det                                                                                                    | : myTDMAKSResourceGroup<br>tails (Download)                                                                                                    |                                                                                                    |                                                                                                    |                |
|                                                                                                    | Subscription: Vi<br>Resource group:     Deployment def     Next steps                                                                                                    | : myTDMAKSResourceGroup<br>tails (Download)                                                                                                    |                                                                                                    |                                                                                                    |                |
|                                                                                                    | <ul> <li>Subscription: Vi<br/>Resource group:</li> <li>Deployment det</li> <li>Next steps</li> <li>Go to resource</li> </ul>                                                                                                    | : myTDMAKSResourceGroup<br>tails (Download)                                                                                                    |                                                                                                    |                                                                                                    |                |
|                                                                                                    | Subscription: Vi<br>Resource group:<br>Deployment det<br>Next steps<br>Go to resource                                                                                                    | myTDMAKSResourceGroup<br>tails (Download)                                                                                                    |                                                                                                    |                                                                                                    |                |
|                                                                                                    | Subscription: Vi<br>Resource group:<br>Deployment det     Next steps     Go to resource                                                                                                    | : myTDMAKSResourceGroup<br>tails (Download)                                                                                                    |                                                                                                    |                                                                                                    |                |
| e > Mirrord SOI Database one                                                                                                    | Subscription: Vi     Subscription: Vi     Deployment der     Next steps     Go to resource                                                                                                    | : myTDMASSResourceGroup<br>tails (Download)                                                                                                    |                                                                                                    |                                                                                                    |                |
| e > MicrosoftSQLDatabase.new                                                                                                    | Subscriptor: V     Resource group:     Deployment de     Next steps     Go to resource                                                                                                    | myTDMAKSResourceGroup<br>tails (Download)<br>≠<br>\$b911f45638c8b7 >                                                                                                    |                                                                                                    |                                                                                                    |                |
| e > Microsoft.SQI.Database.nev<br>grep (sschmitz-tu<br>SQ. database                                                                                                    | Subscriptor: V     Subscriptor: V     Subscriptor: V     Deployment de     Next steps     Go to resource     ADatabaseNewServer_4200dc dmrepo/gtrep)                                                                                                    | myTDMAKSResourceGroup<br>tails (Download)<br>0b91ff45638c6b7 >                                                                                                    |                                                                                                    |                                                                                                    | ,              |
| e > MicrosoftSQLDutabase new<br>gtrep (sschmitz-to<br>30L catalose<br>each (2014/)                                                                                                    | Subscription: V     Subscription: V     Deployment de     Next steps     Go to recourt      MOatabaseNewServer_4200dc dmrepo/gtrep)     Copy ① Reston                                                                                                    | : myTDMAKSResourceGroup<br>tails (Download)<br>⊃<br>=<br>=<br>=<br>=<br>=<br>=<br>=<br>=<br>=<br>=<br>=<br>=<br>=<br>=<br>=<br>=<br>=<br>=                                                                                                    | Connect with_ ∽ ♡ Feedback                                                                                             |                                                                                                    | ×              |
| * > MicrosoftSQLDatabase.new<br>gtrep (sschmitz-te<br>soci diabase<br>earch (Crif+/)                                                                                                    | Subscription: V Subscription: V Deployment de Next steps Co to resource mDatabase/NewServer_42006c dmrepo/gtrep)  Co Copy  Reston Co Copy  Reston Co Copy  Re | rm/TDMAKSResourceGroup<br>tails (Download)<br>=<br>=<br>=<br>=<br>=<br>=<br>=<br>=<br>=<br>=<br>=<br>=<br>=<br>=<br>=<br>=<br>=<br>=<br>=                                                                                                    | Connect with v 🛇 Feedback                                                                                              |                                                                                                    | > SON View     |
| Microsoft SQLDutabase.new     gtrep (sschmitz-ta     SQL dutabase     earch (Cot+r)     verview     entity log                                                                                                    | Subscriptor: V Subscriptor: V Subscriptor: V Deployment de Next steps Co to resource Co to resource ContrabuschewServer_4209dc dmrepo/gtrep)  Copy © Reston ContrabuschewServer_group (Shang Resource proop (Shang Resource proop (Shang                                                                                                    | myTDMAKSResourceGroup<br>tails (Download)<br>s<br>s0i011145638c8b7 >                                                                                                    | Connect with V 🛇 Feedback<br>Server name                                                                               | : sschnitz-tämepo.database windows.net                                                                                                    | ><br>JSON View |
| Microsoft SQL Database new     gtrep (sschmitz-te     SQL database     earch (Srit+/)     extri (Srit+/)     extri (Srit+/ | Subscriptors V Subscriptors V Subscriptors V Deployment de Next steps Go to resource NDatabaseHewServer_4202dc dmrepo/gtrep)                                                                                                    | myTDMAXSResourceGroup<br>tails (Download)<br>3<br>3<br>3<br>3<br>3<br>3<br>3<br>3<br>3<br>3<br>3<br>3<br>3                                                                                                    | Connect with v 🔗 Feedback<br>Server name<br>Elastic pool                                                               | : sschmitz-tidmrepo.database.windows.net<br>: No elastic pool                                                                                                    | JSON View      |
| Microsoft SQLDatabase nee  SQL database  earch (Cst+/)  verview  exisity log  ggi  issnose and solve problems                                                                                                    | Subscriptor: V     Subscriptor: V     Deployment de     Next steps     Go to resourt     do to resourt     do to resourt     Copy ② Restor     Copy ③ Restor     Status     Location                                                                                                    | myTDMAKSResourceGroup<br>tails (Download)<br>><br>>>><br>*<br>e T Export ♥ Set server firewall 	Delete: ♪<br>e) : myTDMAKSResourceGroup<br>: Online<br>: Centus                                                                                                    | Connect with v 😯 Feedback<br>Server name<br>Bantic pool<br>Connection strings                                          | : sachnitz-tämrepo.database windows.net<br>: No elsatic pool<br>: Show database connection strings                                                                                                | 250N View      |
|                                                                                                    | Subscription: V     Subscription: V     Deployment de     Next steps     Got to recourt     dmrepo/gtrep)     Copy ② Reston     Resource group (chang     Status     Location     Subscription (change)                                                                                                    | myTDMAKSResourceGroup<br>tails (Download)<br>2009 III45638c8b7 ><br>2009 III45638c8b7 ><br>2009 III45638c8b7 =<br>2009 III45638c8b7 =<br>2009 III45638c8b7 =<br>2009 III45638c8b7 =<br>2009 III4567 =<br>2009 III4567 =<br>2009 III45 | Connect with v 😵 Feedback<br>Server name<br>Blatic pool<br>Connection strings<br>Pricing tier                          | : sschmitz-tidmrepo.database.windows.net<br>: No elastic pool<br>: General Purpose: Gen5, 2 vCores                                                                                                | JSON View      |
| e > Microsoft SQLDatabase new<br>gtrep (sschmitz-to<br>SQL database<br>exerk Extri/)<br>verview<br>chirty log<br>opr<br>liagnose and solve problems<br>buick start<br>wave verbro (renelina)                                                                                                    | Subscriptor: V     Subscriptor: V     Deployment de     Next steps     Cor to renoum     Corto renoum     Corto renoum     Corto renoum     Corto renoum     Corto corto     Corto Renton     Corto Renton     Status     Location     Subscription (D                                                                                                    | myTDMAKSResourceGroup<br>tails (Download)<br>55<br>500911456386857 ><br>¢<br>e ↑ Export ♥ Set server firewall € Delete ♥<br>e) : myTDMAKSResourceGroup<br>: : : : : : : : : : : : : : : : : : :                                                                                                     | Connect with v 🍼 Feedback<br>Server name<br>Bastic pool<br>Connection strings<br>Pricing tier<br>Barliest restore poin | : sschmitz-tidnrepo.database.windows.net<br>: No-dataic.pool<br>: Show database connection strings<br>: General Purpose: Gen5, 2 «Cores<br>: No restore point available                           | SON View       |
| Microsoft SQ(Database new     gtrep (sschmitz-te     sick statkase     each (Crit+/)     verview     ctishy log     ags     ags     back start     back start     back start                                                                                                    | Subscription: V) Subscription: V) Deployment de Next steps Co to resource Co to resource Co to  | myTDMAKSResourceGroup<br>talls (Download)<br>sob011145638c8b7 >                                                                                                    | Connect with V 🎔 Feedback<br>Server name<br>Bastic pool<br>Connection strings<br>Pricing tier<br>Earliest restore poin | : sochnikz-tidmepo database windows.net<br>: No elastic pool<br>: Show database connection strings<br>: General Purpose.Gen5, 2 «Cores<br>: No restore point available                            | JSON View      |
| e > Microsoft SQLDatabase new<br>SQL database<br>each (SCH+/)<br>Verview<br>utsivity log<br>agg<br>Nagrose and solve problems<br>Jack start<br>kery editor (preview)<br>r Platform                                                                                                    | Subscription: V Subscription: V Copy  Copy  Restor Copy  Restor Copy  | myTDMAKSResourceGroup<br>talls (Download)<br>co<br>cb0911f45638c8b7 ><br>☆<br>e Ť Export ♥ Set server firevall 	 Delete<br>e) : myTDMAKSResourceGroup<br>: Online<br>: East US<br>: Visual Sudio Professional Subscription<br>: 157fa2db-74b1-1131-800b-aba8b558c5ff<br>: Cick here to add tags.<br>Snow da for list: 	 1000 	 24 hour. 	 7 dar                                                                                                    | Connect with v 😯 Feedback<br>Server name<br>Bastic pool<br>Connection strings<br>Pricing tier<br>Earliest restore poin | : sachmitz-timrepo.database windows.net<br>: No elastic pool<br>: Show database connection strings<br>: General Purpose Gen5, 2 xCores<br>: No restore point available<br>Aggregation type: Mas v | X<br>ISON View |

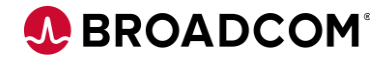

Confirm connection information by selecting the "Connection strings" hyperlink or left menu item

gtrep (sschmitz-tdmrepo/gtrep) | Connection strings

|    | Sign database               |   |                                                                                                    |
|----|-----------------------------|---|----------------------------------------------------------------------------------------------------|
|    | D Search (Ctrl+/)           | ~ |                                                                                                    |
| B  | Overview                    | ^ | ADO.NET JDBC ODBC PHP Go                                                                                                    |
| F  | Activity log                |   | JDBC (SQL authentication)                                                                                                    |
| 4  | Tags                        |   | jdbc:sqlserver://sschmitz-tdmrepo:database.windows.net:1433:database=gtrep:user=sschmitz@sschmitz-tdmrepo:password=database=gtrep:user=sschmitz=dmrepo:password=database=gtrep:user=sschmitz=database=gtrep:user=sschmitz=database=gtrep:user=sschmitz=database=gtrep:user=sschmitz=database=gtrep:user=sschmitz=database=gtrep:user=sschmitz=database=gtrep:user=sschmitz=database=gtrep:user=sschmitz=database=gtrep:user=sschmitz=database=gtrep:user=sschmitz=database=gtrep:user=sschmitz=database=gtrep:user=sschmitz=database=gtrep:user=sschmitz=database=gtrep:user=sschmitz=gtrep:user=sschmitz=database=gtrep:user=sschmitz=gtrep:user=sschmitz |
| Ũ  | Diagnose and solve problems |   | (your_password_nere);encrypt=true;trustServerCertritcate=taise;nostivameinCertritcate=".database.windows.net;login1imeout=su;                                                                                                    |
| 6  | Quick start                 |   |                                                                                                    |
| ß  | Query editor (preview)      |   |                                                                                                    |
| Po | ower Platform               |   | Download JDBC driver for SQL server                                                                                                    |
| 4  | Power BI (preview)          |   |                                                                                                    |
| ŧ  | Power Apps (preview)        |   |                                                                                                    |
| 2  | Power Automate (preview)    |   |                                                                                                    |
| Se | ettings                     |   |                                                                                                    |
| C  | Configure                   |   |                                                                                                    |
| ę  | Geo-Replication             |   |                                                                                                    |
| ø  | Connection strings          |   |                                                                                                    |
|    |                             |   |                                                                                                    |

Launch SQL Server Management Studio from your local box and connect to the Server Name as listed above using the credentials specified in the setup.

| 🚽 Connect to Server | ×                                                                                         |
|---------------------|-------------------------------------------------------------------------------------------|
|                     | SQL Server                                                                                |
| Server type:        | Database Engine                                                                           |
| Server name:        | sschmitz-tdmrepo.database.windows.net                                                     |
| Authentication:     | SQL Server Authentication                                                                 |
| Login:              | sschmitz ~                                                                                |
| Password:           | ******                                                                                    |
|                     | Remember password                                                                         |
|                     |                                                                                           |
|                     | Connect Cancel Help Options >>                                                            |
| Password:           | sschmitz     ~       Remember password       Connect     Cancel       Help     Options >> |

You MAY be prompted to sign-in again to Azure and create a new firewall rule.

| New Firewal                                                                                                    | I Rule                                                     | $\times$ |  |  |  |
|----------------------------------------------------------------------------------------------------|------------------------------------------------------------|----------|--|--|--|
| Your client IP address does not have access to the server. Sign in to<br>an Azure account and create a new firewall rule to enable access. |                                                            |          |  |  |  |
| Azure accou                                                                                                    | int                                                        |          |  |  |  |
| You are s                                                                                                    | igned in as scott.schmitz@broadcom.com. <u>Change user</u> |          |  |  |  |
| Firewall rule<br>Name<br>Add my                                                                                                    | ClientlPAddress_2021-01-05_02:58:47 / client IP address    |          |  |  |  |
|                                                                                                    | 68.91.151.228                                              |          |  |  |  |
| O Add my                                                                                                    | / subnet IP address range                                  |          |  |  |  |
| From                                                                                                    | 68.91.151.0 <b>To</b> 68.91.151.255                        |          |  |  |  |
|                                                                                                    | OK Cancel                                                  |          |  |  |  |

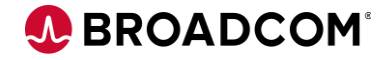

Once connected, the SSMS Object Explorer will show the gtrep database

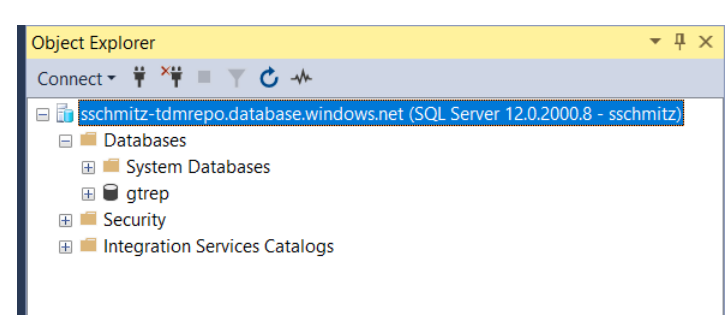

Next, we need to configure it per the TDM RepoKit's "gtrep-schema.sql". Right-mouse on the gtrep db and select New Query to open a query window.

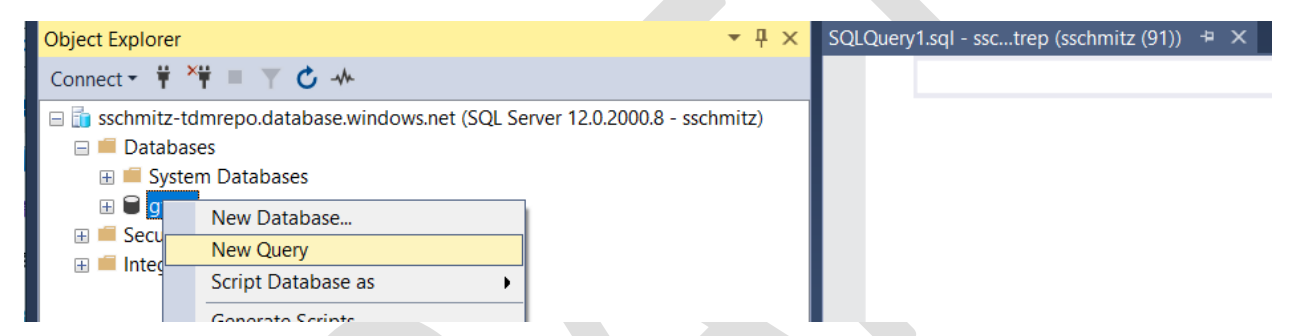

**Due to the different configuration of Azure SQL (versus SQL Server), the OOTB database script needs to be slimmed down to the following.** Paste into the SSMS query window and select "Execute".

```
ALTER DATABASE [gtrep] SET COMPATIBILITY LEVEL = 100
GO
ALTER DATABASE [gtrep] SET ANSI_NULL_DEFAULT OFF
GO
ALTER DATABASE [gtrep] SET ANSI_NULLS OFF
GO
ALTER DATABASE [gtrep] SET ANSI_PADDING OFF
GO
ALTER DATABASE [gtrep] SET ANSI_WARNINGS OFF
GO
ALTER DATABASE [gtrep] SET ARITHABORT OFF
GO
ALTER DATABASE [gtrep] SET AUTO_CREATE_STATISTICS ON
GO
ALTER DATABASE [gtrep] SET AUTO_SHRINK OFF
GO
ALTER DATABASE [gtrep] SET AUTO UPDATE STATISTICS ON
GO
ALTER DATABASE [gtrep] SET CURSOR_CLOSE_ON_COMMIT OFF
GO
```

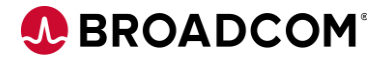

Expand "System Databases" to show "master". Right-mouse and select "New Query"

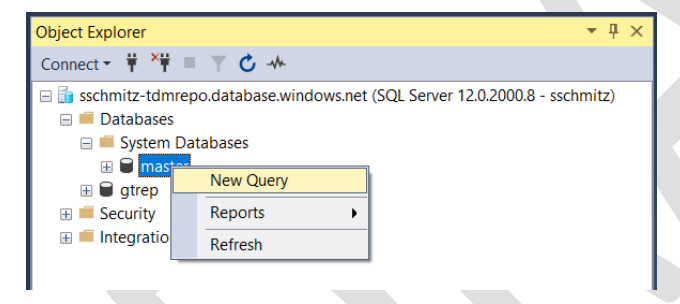

In the Query window, execute the following commands: (modify the password to your org. standards)

CREATE LOGIN gtrep WITH password='Gridt00ls'

GO

Switch back to the gtrep db Query window, and execute the following command:

CREATE USER [gtrep] FOR LOGIN [gtrep] WITH DEFAULT\_SCHEMA=[dbo]

GO

EXEC sp\_addrolemember 'db\_owner', 'gtrep';

GO

Congratulations – you've setup the empty gtrep database that will be populated by TDM Portal once you've logged into the TDM Docker container. The server and database will show on your Azure dashboard:

| 🔲 👿 gtrep (sschmitz-tdmrepo/gtrep) | SQL database | East US 2 |
|------------------------------------|--------------|-----------|
| Sschmitz-tdmrepo                   | SQL server   | East US 2 |

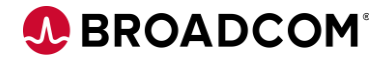

# Appendix C: Sample .yaml files

Create these files locally, then upload using the Bash shell (see instructions above)

## TDM-k8s-Storage-AKS.yaml

apiVersion: v1 kind: PersistentVolumeClaim metadata: name: tdmweb-logs spec: accessModes: - ReadWriteOnce storageClassName: managed-premium resources: requests:

----

storage: 1Gi

apiVersion: v1 kind: PersistentVolumeClaim metadata: name: tdmweb-storage spec: accessModes: - ReadWriteOnce storageClassName: managed-premium resources: requests: storage: 1Gi --apiVersion: v1 kind: PersistentVolumeClaim metadata: name: orientdb-backup

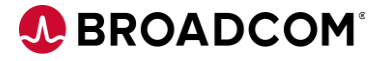

spec:

accessModes:

- ReadWriteOnce

storageClassName: managed-premium

resources:

requests:

storage: 100Mi

---

apiVersion: v1

kind: PersistentVolumeClaim

metadata:

name: orientdb-config

spec:

accessModes:

- ReadWriteOnce

storageClassName: managed-premium

resources:

requests:

storage: 100Mi

---

apiVersion: v1

kind: PersistentVolumeClaim

metadata:

name: orientdb-databases

spec:

accessModes:

- ReadWriteOnce

storageClassName: managed-premium

resources:

requests:

storage: 2Gi

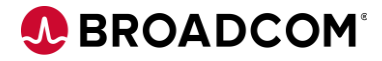

## TDM-k8s-Complete-AKS.yaml

```
---
apiVersion: v1
kind: Service
metadata:
labels:
app: tdmhost
name: tdmwebsvc
name: tdmwebsvc
spec:
type: NodePort
ports:
- name: "8443"
port: 8443
targetPort: 8443
selector:
name: tdmwebsvc
----
apiVersion: v1
kind: Service
metadata:
labels:
name: tdmsvc
name: tdmcomponents
spec:
clusterIP: None
ports:
- name: "2424"
port: 2424
targetPort: 2424
- name: "5671"
port: 5671
targetPort: 5671
```

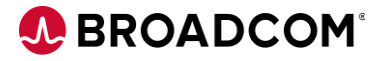

selector:

name: tdmcomponents

---

apiVersion: v1

kind: Service

metadata:

name: tdm-external-port

spec:

selector:

name: tdmwebsvc

ports:

- port: 443

targetPort: 8443

type: LoadBalancer

---

apiVersion: v1 kind: Pod metadata: name: orientdb labels: name: tdmcomponents spec: hostname: orientdb subdomain: tdmcomponents containers: - name: orientdb image: tdmacr.azurecr.io/tdm/orientdb:latest resources: limits: memory: "8Gi" requests: memory: "3Gi"

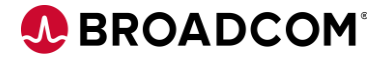

name: ORIENTDB\_ROOT\_PASSWORD

value: '{cry}tHpzgrvNhtVu6uHGNd9EdlAuwMR30OL0sAXhBWdgM3Md'

volumeMounts:

- mountPath: /orientdb/backup

name: orientdb-backup

- mountPath: /orientdb/databases

name: orientdb-databases

ports:

- containerPort: 2424

volumes:

- name: orientdb-backup

persistentVolumeClaim:

claimName: orientdb-backup

- name: orientdb-databases

persistentVolumeClaim:

claimName: orientdb-databases

---

apiVersion: v1 kind: Pod metadata: name: messaging labels: name: tdmcomponents spec: hostname: messaging subdomain: tdmcomponents containers: - name: messaging image: tdmacr.azurecr.io/tdm/messaging:latest env: - name: RABBITMQ\_LOG\_BASE value: /var/log/rabbitmq/log - name: RABBITMQ\_LOGS

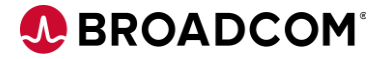

value: /var/log/rabbitmq/log/rabbitmq.log

- name: RABBITMQ\_SASL\_LOGS

value: /var/log/rabbitmq/log/rabbitmq\_sasl.log

- name: DEFAULT\_USER

value: Admin

- name: DEFAULT\_PASS

value: '{cry}1hY5pZrm87PWjgPdmypDbVZnL4a108lxy8YLuUVRMCr8'

- name: RABBITMQ\_SSL\_CACERTFILE

value: /home/testca/cacert.pem

- name: RABBITMQ\_SSL\_CERTFILE

value: /home/server/cert.pem

- name: RABBITMQ\_SSL\_FAIL\_IF\_NO\_PEER\_CERT

value: "false"

- name: RABBITMQ\_SSL\_VERIFY

value: verify\_none

- name: RABBITMQ\_SSL\_KEYFILE

value: /home/server/key.pem

ports:

- containerPort: 5671

- containerPort: 15672

- containerPort: 15671

----

apiVersion: v1 kind: Pod metadata: name: action-download labels: name: tdmcomponents spec: hostname: action-download subdomain: tdmcomponents containers: - name: action-download image: tdmacr.azurecr.io/tdm/action-service:latest ports:

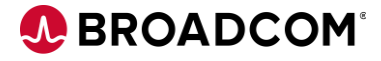

- containerPort: 9443

env:

- name: ACTION\_SECRET

value: "123"

- name: PUBLISH\_ACTION

value: "/opt/download.sh"

---

apiVersion: v1

kind: Pod

metadata:

name: tdmweb

labels:

name: tdmwebsvc

spec:

hostname: tdmweb

subdomain: tdmwebsvc

containers:

- name: tdmweb

image: tdmacr.azurecr.io/tdm/tdmweb:latest

resources:

limits:

memory: "8Gi"

requests:

memory: "4Gi"

volumeMounts:

name: tdmweb-logs

mountPath: /mnt/logs

name: tdmweb-storage

mountPath: mnt/storage

ports:

- containerPort: 8443

env:

- name: APPLICATION\_PROP

 $value: tdmweb. TDMM asking Service. task {\tt Timeout=30} tdmweb. profiling. uncommitted. reads=true | tdmweb. profiling. query. timeout=300 tdmweb. to the service of the service of the$ 

name: GTREP\_DATABASE

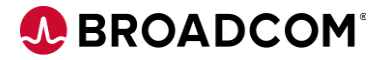

value: gtrep

name: GTREP\_DB\_TYPE

value: sqlserver

- name: GTREP\_HOST

value: <yourdb>.database.windows.net

- name: GTREP\_PASSWORD

value: "<yourpswd>"

- name: GTREP\_PORT

value: "1433"

- name: GTREP\_USER

value: gtrep

- name: MESSAGING\_PASS

value: '{cry}1hY5pZrm87PWjgPdmypDbVZnL4a108lxy8YLuUVRMCr8'

- name: MESSAGING\_PORT

value: "5671"

name: MESSAGING\_SERVER

value: messaging.tdmcomponents

- name: MESSAGING\_USER

value: Admin

- name: ORIENTDB\_HOST

value: orientdb.tdmcomponents

- name: ORIENTDB\_PASSWORD

value: '{cry}tHpzgrvNhtVu6uHGNd9EdlAuwMR30OL0sAXhBWdgM3Md'

livenessProbe:

httpGet:

path: /TestDataManager

port: 8443

scheme: HTTPS

initialDelaySeconds: 300

periodSeconds: 30

volumes:

- name: tdmweb-logs

persistentVolumeClaim:

claimName: tdmweb-logs

name: tdmweb-storage

persistentVolumeClaim:

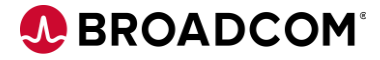

claimName: tdmweb-storage

---

apiVersion: apps/v1

kind: Deployment

metadata:

name: masking

labels:

name: tdmcomponents

spec:

replicas: 1

selector:

matchLabels:

name: tdmcomponents

template:

metadata:

labels:

name: tdmcomponents

spec:

hostname: masking

subdomain: tdmcomponents

containers:

name: masking

image: tdmacr.azurecr.io/tdm/masking:latest

env:

- name: MESSAGING\_SERVER

value: messaging.tdmcomponents

- name: MESSAGING\_PORT

value: "5671"

- name: MESSAGING\_USER

value: Admin

- name: MESSAGING\_PASS

value: '{cry}1hY5pZrm87PWjgPdmypDbVZnL4a108lxy8YLuUVRMCr8'

livenessProbe:

## TDM and Azure Kubernetes Service

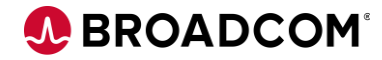

exec:

command:

- /bin/sh

- -C

- 'cat /opt/tdm/logs/TDMMaskingService\*.log | grep -vz "Connection refused"

initialDelaySeconds: 10

periodSeconds: 15

---